# Im Auftragsportal Registrieren

## 1. Schritt:

Klicken Sie bitte im Menü oben Rechts auf den Link "Auftragsportal"

Über uns

Seminarraum Mieten

Auftragsportal

+49 89 454 555 44

#### 2.Schritt

Scrollen Sie auf der nächsten Seite ganz nach unten und klicken Sie bitte auf den Button "Registrieren"

| LOGIN                                                             |
|-------------------------------------------------------------------|
| E-Mail                                                            |
| Passwort                                                          |
| LOGIN<br>Passwort vergessen                                       |
| NOCH KEIN KUNDE? BITTE REGISTRIEREN SIE SICH HIER<br>REGISTRIEREN |

### 3. Schritt

Auf der nächsten Seite füllen Sie bitte alle Felder aus und klicken Sie bitte zum Schluß auf den Button "Registrieren"

| E-Mail *         |                                          |              |   |
|------------------|------------------------------------------|--------------|---|
|                  |                                          |              |   |
|                  |                                          |              |   |
| Passwort *       |                                          |              |   |
|                  |                                          |              |   |
|                  |                                          |              |   |
| vomame           |                                          | Nachhame     |   |
|                  |                                          |              |   |
| Firmenname *     |                                          |              |   |
|                  |                                          |              |   |
|                  |                                          |              |   |
| Straße / H-Nr. * |                                          |              |   |
|                  |                                          |              |   |
|                  |                                          |              |   |
| Postleitzahl *   | Stadt *                                  |              |   |
|                  | 1. 1. 1. 1. 1. 1. 1. 1. 1. 1. 1. 1. 1. 1 |              |   |
|                  |                                          |              |   |
| Land *           |                                          |              |   |
| Bitte wählen     |                                          |              | * |
| Telefon *        |                                          |              |   |
|                  |                                          |              |   |
|                  |                                          |              |   |
| Captcha *        |                                          |              |   |
| ZJEGQH           |                                          |              |   |
|                  |                                          |              |   |
|                  |                                          | REGISTRIEREN |   |

# REGISTRIEREN

#### 4. Schritt

Sobald wir Ihre Daten geprüft und freigeschalten haben, können Sie sich in Ihrem Auftragsportal einloggen und uns einen Auftrag zusenden.